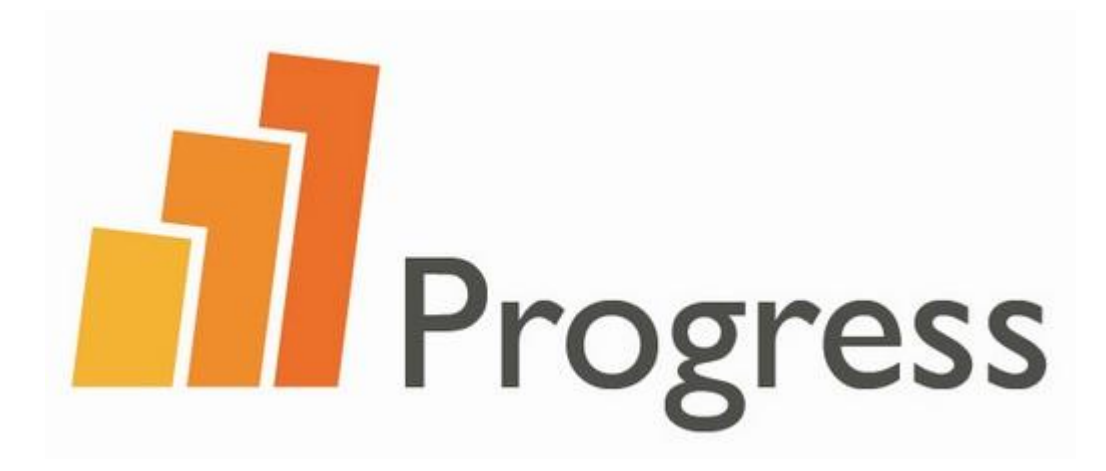

Changing settings on your microphone and headset to take the test

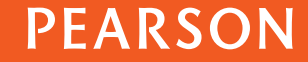

### Introduction

- Before you take your Progress test, you need to check your microphone and headset.
- The equipment check verifies that your internet connection and sound quality are OK for you to complete the test.
- It is possible that you will need to change the settings your microphone and headset to pass the equipment check.
- Take your progress test in a quiet room if possible to avoid background noise.
- A combined headset, or separate microphone and headphone is recommended to take the test.
- The internal microphone of your computer or laptop is <u>not</u> recommended. If other people are taking the test nearby, background noise can be recorded on your test.
- Find your computer's operating system and follow the instructions.

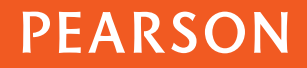

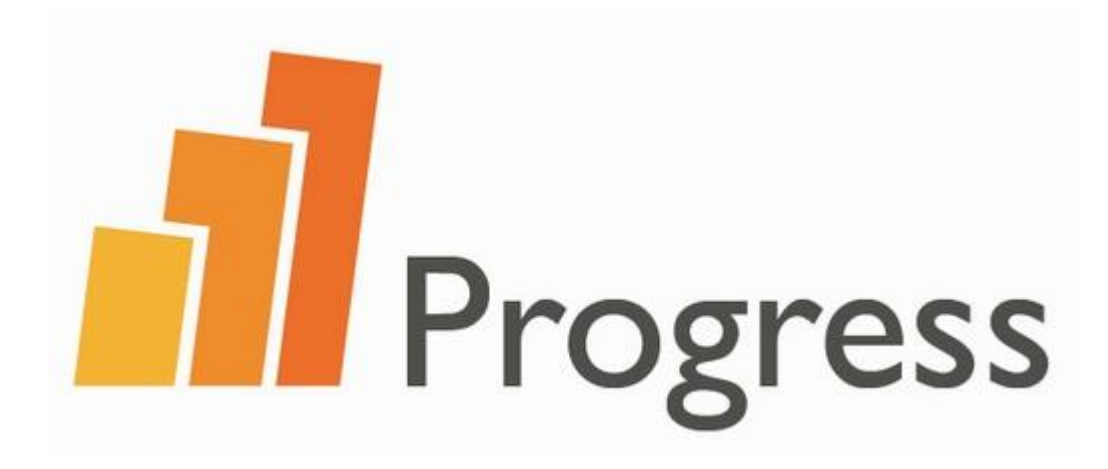

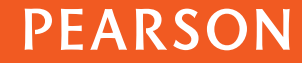

- 1. Click the Windows Start Icon.
- 2. Click "Control Panel"

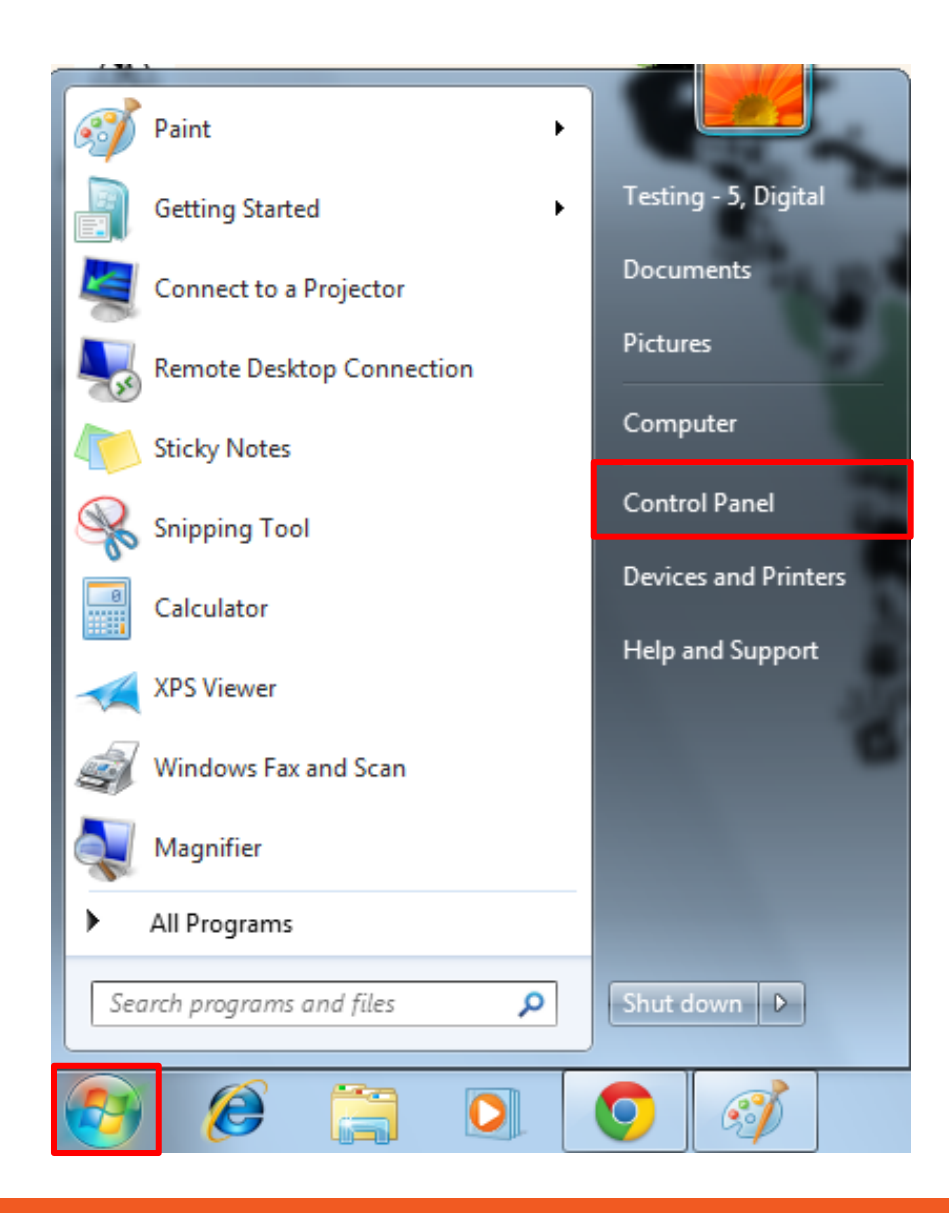

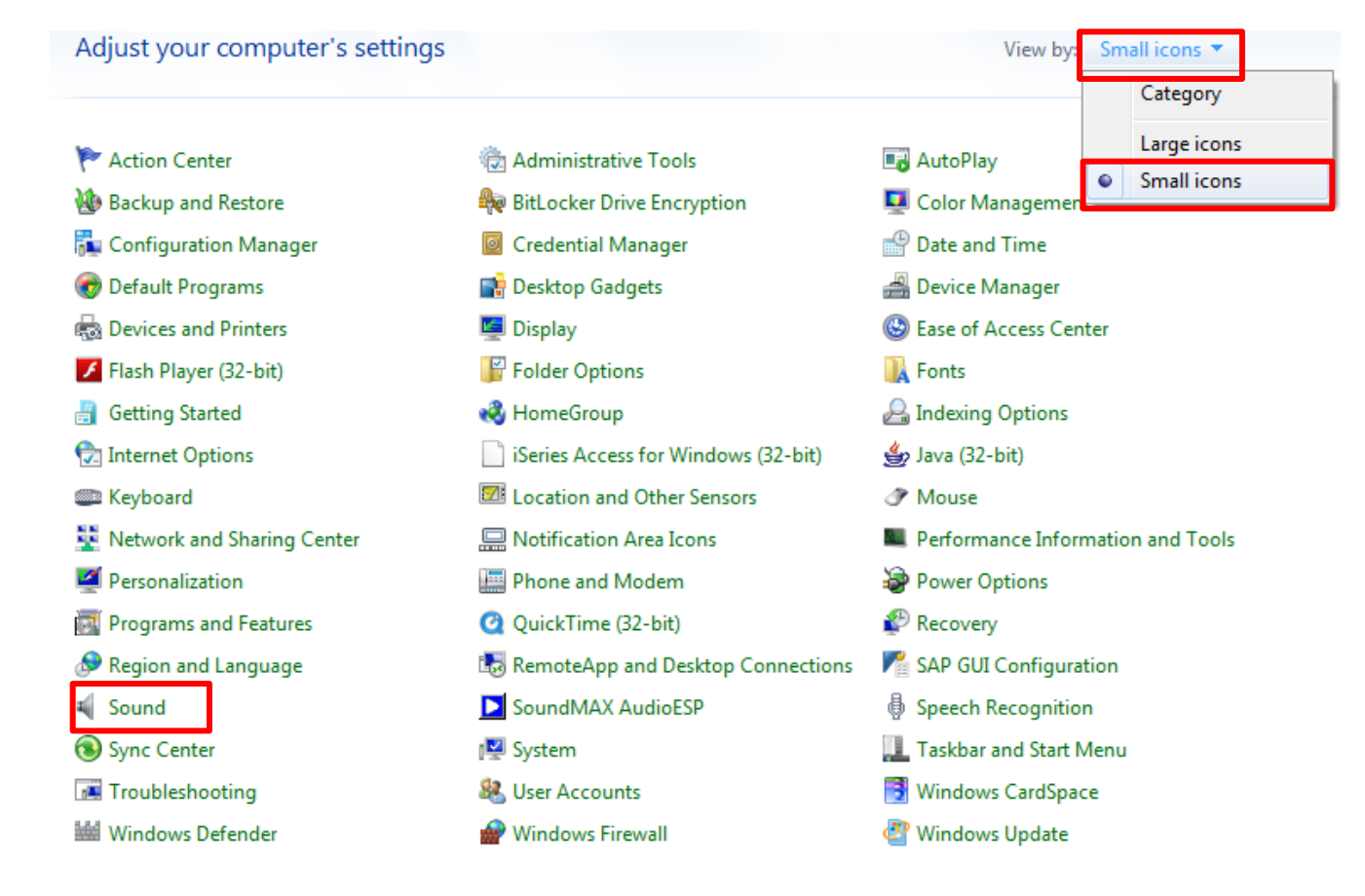

Click the "View By" menu and click "Small Icons"
Click "Sound".

- 5. Click on the "Recording" tab.
- 6. Select "Microphone".
- 7. Click "Properties".

| 🚱 Sound                                                                     |
|-----------------------------------------------------------------------------|
| Playback Recording Sounds Communications                                    |
| Select a recording device below to modify its settings:                     |
| Microphone<br>SoundMAX Integrated Digital HD Audio<br>Default Device        |
| Rear Input<br>SoundMAX Integrated Digital HD Audio<br>Currently unavailable |
|                                                                             |
| Configure Set Default 💌 Properties                                          |
| OK Cancel Apply                                                             |

- 8. Click on the "Customs" tab.
- 9. Untick the "Microphone Boost" checkbox.

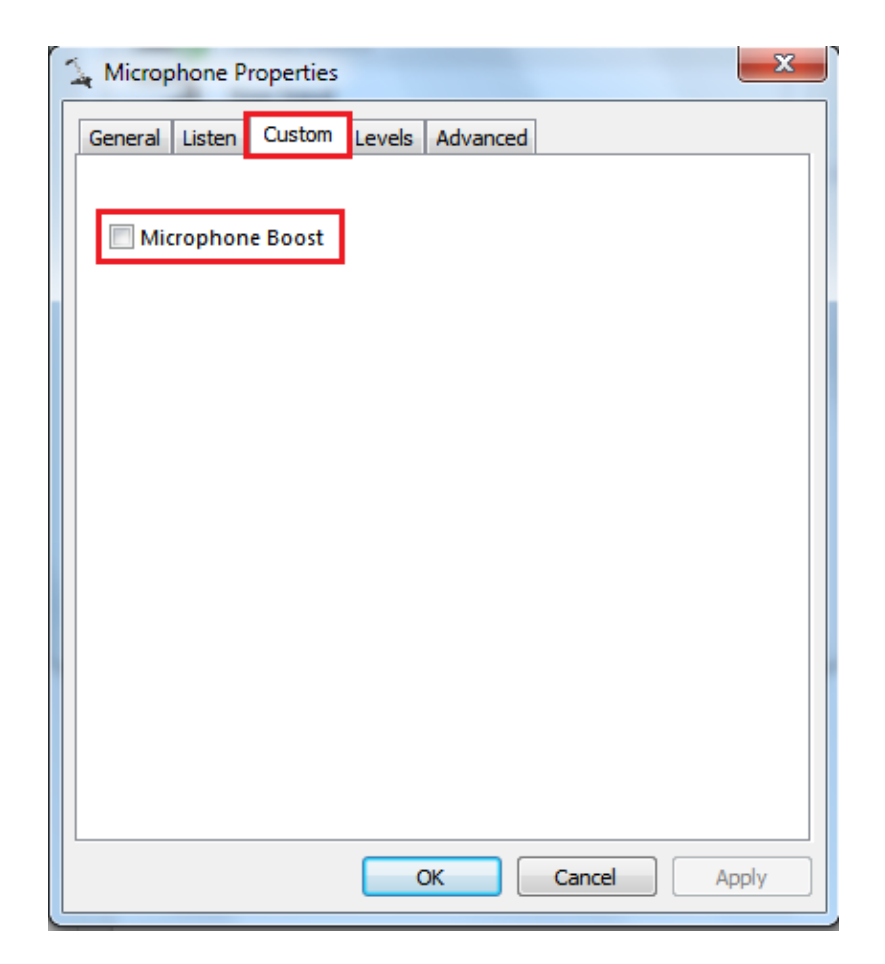

10. Click on the "Levels" tab.

9. Increase or decrease the "Microphone" volume bar to the correct level.

10. Click "OK" button to save changes.

| Microphone Properties                 | x |
|---------------------------------------|---|
| General Listen Custom Levels Advanced |   |
|                                       |   |
| Microphone 40                         |   |
|                                       |   |
|                                       |   |
|                                       |   |
|                                       |   |
|                                       |   |
|                                       |   |
|                                       |   |
|                                       |   |
|                                       |   |
|                                       |   |
|                                       |   |
| OK Cancel Apply                       |   |

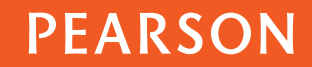

![](_page_7_Picture_0.jpeg)

![](_page_7_Picture_2.jpeg)

1. Go to the Start menu and select:

- A. All Programs
- B. Accessories
- C. Entertainment
- D. Volume control

|                                          | 💖 Windows Catalog                    |                                   | 1/2                                      |  |
|------------------------------------------|--------------------------------------|-----------------------------------|------------------------------------------|--|
| Studarti E Upload Tasti                  | 🖬 Accessories 🔹 🕨                    | 🛅 Accessibility 🔹 🕨               |                                          |  |
|                                          | 💼 Startup 🔹 🕨                        | 💼 Communications 🔹 🕨              | A 10 10 10 10 10 10 10 10 10 10 10 10 10 |  |
| 2 🚬                                      | 🟉 Internet Explorer                  | 💼 Entertainment 🔹 🕨               | 🧐 Sound Recorder                         |  |
| Clear Flash Internat<br>Cadha Passad (Ch | 🔔 Remote Assistance                  | 💼 System Tools 🔹 🕨                | 🚺 Volume Control                         |  |
|                                          | 🕞 Windows Media Player               | 🛅 Windows PowerShell 🔹 🕨          | Cont                                     |  |
|                                          | 🎕 Windows Movie Maker                | 💟 Address Book                    |                                          |  |
| Cutting Edge Internet                    | 🛅 StuffIt Deluxe 🔹 🕨                 | 📓 Calculator                      | Straw W K.                               |  |
| Mitananin Berezentan                     | ACTIV Software                       | 🔤 Command Prompt                  |                                          |  |
| Testing - 3, Digi                        | 🛅 Clear Flash Cache 🔹 🕨              | 📄 Notepad                         |                                          |  |
|                                          | 🛅 EPM 🕨 🕨                            | 🦉 Paint                           |                                          |  |
| Internet                                 | 🛅 Google Chrome 🔹 🕨                  | 🥑 Program Compatibility Wizard    |                                          |  |
| 🥣 Mozilla Firefox                        | 🛅 IBM iSeries Access for Windows 🔹 🕨 | 🐅 Remote Desktop Connection       |                                          |  |
| E-mail                                   | 🛅 Mead & Company 🔹 🕨                 | 🥩 Scanner and Camera Wizard       |                                          |  |
| Microsoft Office Out                     | 🛅 Microsoft Office 🔹 🕨               | 🥥 Synchronize                     |                                          |  |
|                                          | 🛅 Microsoft Silverlight 🔹 🕨          | Tour Windows XP                   |                                          |  |
|                                          | 🛅 Microsoft System Center 2012 🔹 🕨   | 🔯 Windows Explorer                | 10 m                                     |  |
| 🦉 Paint                                  | 🛅 Open Text 🔹 🕨                      | 🕜 WordPad                         | AL-TO                                    |  |
|                                          | 🛅 Pearson 🔹 🕨                        |                                   | *=                                       |  |
| Microsoft Office Exce                    | 🛅 PearsonVPN 🔹 🕨                     |                                   |                                          |  |
| Coley doboy                              | 🛅 QuickTime 🕨 🕨                      |                                   |                                          |  |
|                                          | 🛅 SAP Front End 🔹 🕨                  | No.                               |                                          |  |
|                                          | 🛅 Symantec Endpoint Protection 🔹 🕨   |                                   |                                          |  |
|                                          | 🛅 Webvista 🔹 🕨                       |                                   |                                          |  |
|                                          | 🛃 Microsoft Office Communicator 2005 |                                   |                                          |  |
|                                          | Microsoft Security Essentials        |                                   |                                          |  |
| All Programs 👂                           | 🕘 Mozilla Firefox                    |                                   |                                          |  |
| Log Off 💽 Shut Down                      |                                      |                                   |                                          |  |
| 🛂 start 🔰 🧿 🏉                            | 🚱 [ 🧐 Untitled document - G 🧊 P      | earson Sign In - Goo 🤇 😒 Progress | microphone                               |  |

#### 2. Click "Options" then "Properties"

![](_page_9_Picture_2.jpeg)

## 3. Select "Recording" and click "OK"

| Properties                                                                                                    | ?×   |
|----------------------------------------------------------------------------------------------------|------|
| Mixer device: SoundMAX HD Audio                                                                                                    | *    |
| Adjust volume for                                                                                                    |      |
| O <u>P</u> layback                                                                                                    |      |
| Recording ■ Recording ■ ■   ■       ■ |      |
| O <u>D</u> ther                                                                                                    | ~    |
| Show the following volume controls:                                                                                                    |      |
| Microphone Stereo Mix                                                                                                    |      |
|                                                                                                    |      |
|                                                                                                    |      |
|                                                                                                    | >    |
| OK Ca                                                                                                    | ncel |

4. Check the "Select" box on the Microphone panel and then increase or decrease the "Microphone" volume.

| 🚺 Recording Control 🔳 🗖 🔀 |                |  |  |
|---------------------------|----------------|--|--|
| Options Help              |                |  |  |
| Rear Input                | Microphone     |  |  |
| Balance:                  | Balance:       |  |  |
| Volume:                   | Volume:        |  |  |
|                           |                |  |  |
| Select                    | <mark> </mark> |  |  |
| SoundMAX HD Audio         |                |  |  |

![](_page_11_Picture_0.jpeg)

## Mac

1. Click the Apple icon and select "System Preferences"

| 1              | Safari                          | File          | Edit       | View |
|----------------|---------------------------------|---------------|------------|------|
| Ab<br>So<br>Ap | out This<br>ftware U<br>p Store | Mac<br>pdate. |            |      |
| Sys            | stem Pre                        | ferenc        | es         |      |
| Do             | ck                              |               |            | •    |
| Re             | cent Iten                       | ns            |            | •    |
| Fo             | rce Quit                        | Safari        | <b>N</b> 1 | 0#0  |
| Sle<br>Re      | ep<br>start                     |               |            |      |
| Sh             | ut Down                         |               |            |      |
| Lo             | g Out Ma                        | ac-Tes        | t 1        | δжQ  |

![](_page_13_Picture_0.jpeg)

#### 2. Select "Sound".

![](_page_13_Picture_2.jpeg)

![](_page_13_Picture_3.jpeg)

Mac

3. Select "Input".

| 0                                            | Sound                       |                    |
|----------------------------------------------|-----------------------------|--------------------|
| ► Show All                                   |                             | Q                  |
| Select an alert sound:                       | Sound Effects Output In     | iput               |
| Name                                         | Тур                         | e                  |
| Blow                                         | Buil                        | lt-in              |
| Bottle                                       | Buil                        | lt-in              |
| Frog                                         | Buil                        | lt-in              |
| Funk                                         | Buil                        | lt-in              |
| Play sound effects through:<br>Alert volume: | Headphones                  | ÷<br>—⊃ <b>■</b> ≫ |
|                                              | Play user interface sound e | ffects             |
|                                              | Play feedback when volume   | e is changed ?     |
| Output volume:                               | Show volume in menu bar     | — 🔊 🗆 Mute         |

### Mac

| 000                                                            | Sound                                           |   |
|----------------------------------------------------------------|-------------------------------------------------|---|
| Show All                                                       | Q                                               |   |
| (                                                              | Sound Effects Output Input                      |   |
| Select a device for sound in                                   | nput:                                           |   |
| External microphone                                            | Microphone port                                 |   |
| Line In                                                        | Audio line-in port                              | _ |
|                                                                |                                                 |   |
| Settings for the selected dev<br>Input volume:<br>Input level: | ice:                                            | ? |
| Output volume:                                                 | ■ → → → → → ■ Mute<br>■ Show volume in menu bar |   |

4. Click on the 'External Microphone' option and then increase or decrease the "Input Volume" to the correct level.

![](_page_15_Picture_3.jpeg)